墨田区公共施設利用システム 利用者操作マニュアル

2. 利用者事前登録

| 日本の   | 総要要<br>回要要<br>要要要要<br>を構成から探す | HITTERST | 000<br>100000000000 | A              | -167/-5424 |          |
|-------|-------------------------------|----------|---------------------|----------------|------------|----------|
| 多目的施設 | 屋内スポーツ                        | /施設 屋外ス  | ポーツ施設               |                |            |          |
| रन    | メニュー                          |          |                     | 初めての           | 方・これから登録   | はれる方     |
|       | 5 (1996)                      |          |                     | <b>4</b> 30.00 | 者登録事前入力    | ●パスワード設定 |

利用者事前入力機能を使用すると自身の個人情報や利用者 ID 等の設定をご自身で行うことができます。 ホーム画面の「利用者登録事前入力」ボタンを押下してください。

※事前登録だけでは施設の予約はできません。必ず窓口で本登録の手続きを行なってください。

| Home 、メールアドレス入力 、メールアドレス入力 デ<br>メールアドレス入力                                                                      | ē7                                                                           |              |
|----------------------------------------------------------------------------------------------------|------------------------------------------------------------------------------|--------------|
| 本人確認のため利用者登録事前入力用URLをメー<br>登録する方が受信できるメールアドレスを入力し<br>メールアドレスは、パスワードの再設定を行う際<br>受信制限されている場合はYOYAKU03@city.sumid | ↓で送信します。<br>て、「送信」ボタンを押してください。<br>にも必要です。<br>a.lg.jpからのメールを受信できるように設定してください。 |              |
| ▼ メールアドレス 必須                                                                                                   | sample@example.jp                                                            |              |
| ≥ 確認用 必須                                                                                                    | sample@example.jp                                                            |              |
|                                                                                                    | 確認のため、同じメールアドレスを入力してください。                                                    |              |
|                                                                                                    |                                                                              |              |
| ☆ Homeに戻る                                                                                                    |                                                                              | く前に戻る 🛛 🗶 送信 |

メールアドレス入力画面が表示されます。

メールアドレスと確認用を入力し、「送信」ボタンを押下してください。

墨田区公共施設利用システム 利用者操作マニュアル

【システムより送信されるメール】

| 利用者登録の事前入力を行うし           | RL をお送りします。                                     |
|--------------------------|-------------------------------------------------|
| 下記 URL にアクセスし、利用者        | 皆登録事前入力を行ってください。                                |
| https://                 | /User/UserPreEntry?                             |
| hash=/dyZrs5GB3HH3wGio42 | rK+F/a1qs13f7ub1F8F0CQb4=&token=MRKGtdsPCQcdIhm |
| M                        |                                                 |
|                          |                                                 |

※上記 URL は送信より 24 時間経過すると無効になります。 時間内にアクセスし、登録して ください。

入力されたメールアドレスに URL が添付されたメールが届きます。 メール本文に記載されている URL をクリックしてください。 クリックすると利用者事前登録画面が表示されます。

#### 【利用者事前登録画面】

| a: 🖽 🛔 🖉      | λ.                |               |
|---------------|-------------------|---------------|
| 团体情報          | _                 |               |
| 四体名 💼         | い5は団体             |               |
| 团体名力才 📷       | 10/9-91           |               |
| 团体人数          | ٨ ٥               |               |
| 発足年月日         | 年 /月/日 🚦          |               |
| 構成員情報         |                   |               |
| 1 🗸 構成員名 📖    | ME29 大部           | ○ 代表者 □ 連結者 × |
| 構成員名カナ 📷      | 549909            |               |
| 彩使曲号 200      | 1680000 よ 郵便番号から住 | 所を入力          |
| 住所(市区町村) 2000 | いろは市いろは定1丁目       |               |
|               |                   |               |

団体か個人のどちらかを選択します。

## 墨田区公共施設利用システム 利用者操作マニュアル

【団体選択時の入力項目】

|                                                                                                    | λ.                   |                  |                  |            |                   |        |          |      |   |  |  |
|----------------------------------------------------------------------------------------------------|----------------------|------------------|------------------|------------|-------------------|--------|----------|------|---|--|--|
|                                                                                                    |                      |                  |                  |            |                   |        |          |      |   |  |  |
| 四件名 開始                                                                                                    | 1                    |                  |                  |            |                   |        |          |      |   |  |  |
| 1294-25                                                                                                    | r + Shattinh         |                  |                  |            |                   |        |          |      |   |  |  |
| 回林 私力士 國語                                                                                                    | -10/19294            |                  |                  |            |                   |        |          |      |   |  |  |
| 四体人数                                                                                                    | 0                    | *                |                  |            |                   |        |          |      |   |  |  |
| 開定年月日                                                                                                    | 年/月/日                |                  |                  |            |                   |        |          |      |   |  |  |
| 風成員債報                                                                                                    |                      |                  |                  |            |                   |        |          |      |   |  |  |
| 1 🔽 偶成舞名 📷                                                                                                    | 1910.1.05            |                  |                  |            | 01                | () 代表者 | 2 32.001 | 5    | × |  |  |
| 構成員名力ナ 📷                                                                                                    | >09507               | ĵ                |                  |            |                   |        |          |      |   |  |  |
| 新作用 <b>200</b>                                                                                                    | 1680002              |                  | ± 11             | entri Ano  | 在所有2              | di l   |          |      |   |  |  |
| 住所 (内区町村) 📷                                                                                                    | CV5405UV             | SCHELTE          | 11               |            |                   |        |          |      |   |  |  |
| 住所(アパート名等)                                                                                                    | 6956070-             | 14568            |                  |            |                   |        |          |      |   |  |  |
| 電話錄号1 60                                                                                                    | •                    | 010              | -                | 1212       | -                 | 99     | 内線曲町     | 3456 |   |  |  |
| 電話曲号 2                                                                                                    |                      | 020              | -                | 2222       |                   | 2323   | 内级高校     | 4567 |   |  |  |
| 電話部号 3                                                                                                    | •                    | 034              | -                | 3232       | -                 | 3333   | 内線面可     | 5678 |   |  |  |
| システムからの自動連<br>銘メール                                                                                                    | 0.08                 | <b>0</b> *Ø      |                  |            |                   |        |          |      |   |  |  |
| メールアドレス 📷                                                                                                    | sample@exa           | mplejp           |                  |            |                   |        |          |      |   |  |  |
| 性別 📷                                                                                                    | ○ 米明 · 陳回答 ○ 始性 ○ 女性 |                  |                  |            |                   |        |          |      |   |  |  |
|                                                                                                    | 性態の入力は必要             | ά¢τ.             |                  |            |                   |        |          |      |   |  |  |
| 動務先 / 学校等の名称                                                                                                    | BACERICS.            | 6hil             |                  |            |                   |        |          |      |   |  |  |
| 勤務先 / 学校時の郵便<br>番号                                                                                                    | 1660000              |                  | ±                | 使番号から      | <b>任所を</b> 2      | 001    |          |      |   |  |  |
| 勤務先 / 学校等の住所<br>(市区町村)                                                                                                    | COMMEN               | NARCE THE        |                  |            |                   |        |          |      |   |  |  |
| 勤務先 / 学校等の住所<br>(アパート名等)                                                                                                    | 11503776-            | 1-4 5 6 5        |                  |            |                   |        |          |      |   |  |  |
| Contract of the local division of the                                                                                                    |                      |                  |                  |            |                   |        |          |      |   |  |  |
| C WARDEN                                                                                                    |                      |                  |                  |            |                   |        |          |      |   |  |  |
| 申請信報                                                                                                    |                      |                  |                  |            |                   |        |          |      |   |  |  |
| よく使う進                                                                                                    |                      | <b>Metrovite</b> |                  |            |                   |        |          |      |   |  |  |
| ログイン情報                                                                                                    |                      |                  |                  |            |                   |        |          |      |   |  |  |
| パスワード 📷                                                                                                    |                      |                  |                  |            |                   |        |          |      |   |  |  |
|                                                                                                    | 1(23-14627-          | 15天平の牛角の         | a an a the state | .711.0 € / | 21.1 <sub>m</sub> |        |          |      |   |  |  |
| 1011/1 <b>FTD</b>                                                                                                    |                      |                  |                  |            |                   |        |          |      |   |  |  |
| Contraction of the second second seco |                      |                  |                  |            |                   |        |          |      |   |  |  |

緑色の「必須」という印がついている部分は必ず入力してください。

墨田区公共施設利用システム 利用者操作マニュアル

【構成員の入力】

|                        | <b>出設太影</b> |         |     |       |        | ं लक्ष | 5 🖸 1845 | 1    | × |  |  |
|------------------------|-------------|---------|-----|-------|--------|--------|----------|------|---|--|--|
| 構成最多力ナ 😇               | 507900      | 5       |     |       |        |        |          |      |   |  |  |
| 卸使器件 副国                | 1680000     |         | 1.* | 傑動刊から | (tíme) | on.    |          |      |   |  |  |
| 住所(市区町村) 📷             | s-Salts-R   |         |     |       |        |        |          |      |   |  |  |
| 住所(アパート名募)             | いるはわた       | 14568   | 8   |       |        |        |          |      |   |  |  |
| 電話番号1 🛅                |             | 010     | -   | 1712  | -      | 1314   | 内藏菌性     | 3436 |   |  |  |
| 電話番号 2                 | 1           | 010     | -   | 3320  | -      | 2422   | 丙腺酸明     | 4167 |   |  |  |
| 電話番号 3                 |             | 000     | -   | 1210  |        | 3111   | 内成器号     | 5670 |   |  |  |
| システムからの自動通<br>輸メール     | 0 02        | 0 不變    |     |       |        |        |          |      |   |  |  |
| X+167F62 🐻             | sample Basa | mple.jp |     |       |        |        |          |      |   |  |  |
| 153W (253              | () 不明 - 第0  | 0 WH    | 用性  | 0.88  |        |        |          |      |   |  |  |
|                        | ISBN XDUAD  | REY.    |     |       |        |        |          |      |   |  |  |
| 動務先 / 学校等の名称           | Ricesus?    | six     |     |       |        |        |          |      |   |  |  |
| 勤務先 / 学校等の郵便<br>番号     | 1400000     |         | 1.  | 東面町から | () 而を) | ch .   |          |      |   |  |  |
| 動構先 / 学校等の世所<br>(市区町村) | L'ANTRE S   | SUBELT  | a . |       |        | -      |          |      |   |  |  |
| 動換先/学校等の住所<br>(アパートを毎) | 0.54294     | 545.03  | 0   |       |        |        |          |      |   |  |  |

団体を登録する際は必ず「代表者」「連絡者」の情報を登録する必要があります。

「構成員名」右横のチェック欄にその人の役割をチェックしてください。

また二人目以降の構成員を追加したい場合は左下の「構成員追加」ボタンを押下してください。

| ✓ 代表者 | 诸 × |
|-------|-----|
|       |     |

代表者と連絡者は同じ人が兼任することも可能です。

その場合は上記の図のように代表者・連絡者共にひとりの人にチェックをつけてください。

### 墨田区公共施設利用システム利用者操作マニュアル

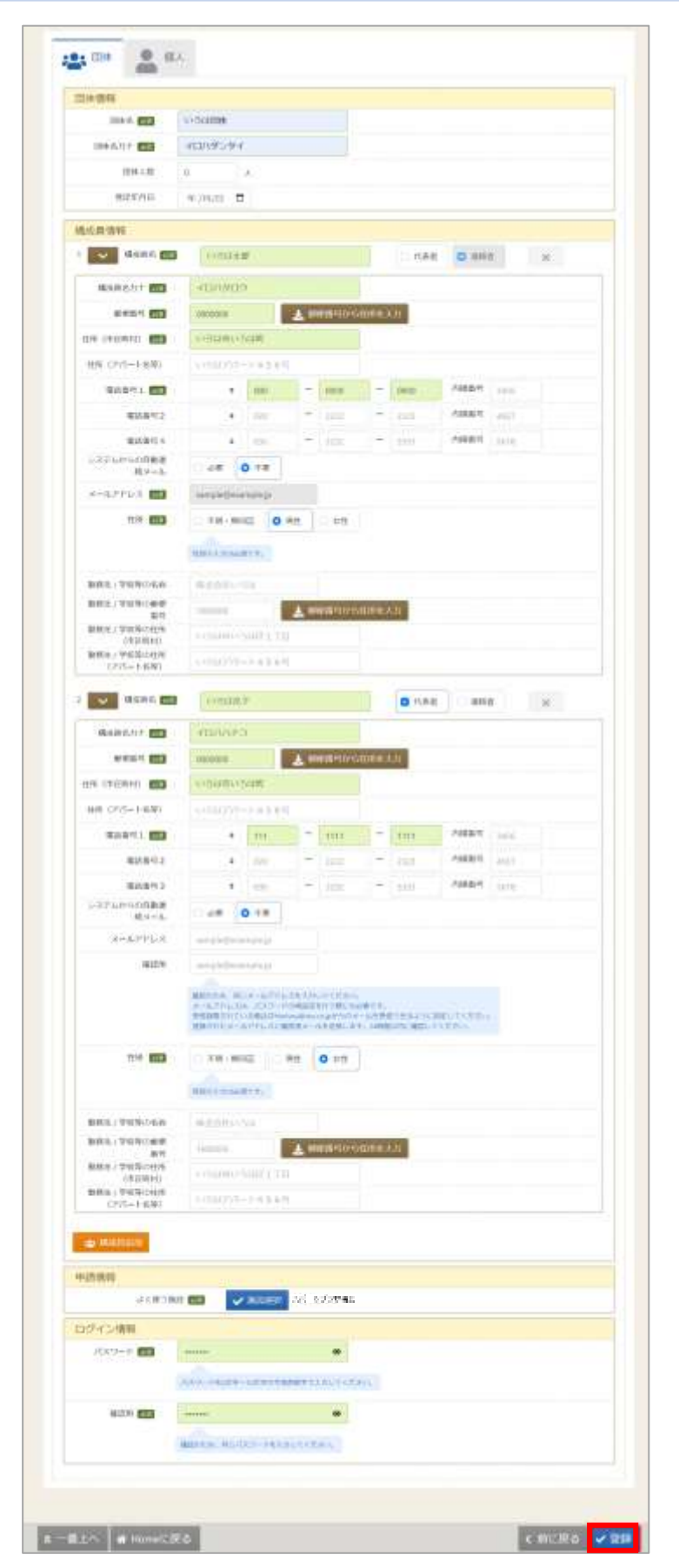

全ての入力が終わったら「登録」ボタンを押下してください。

墨田区公共施設利用システム 利用者操作マニュアル

【個人選択時の入力項目】

| · 回体                   | 國人                    |                  |       |         |      |      |      |      |  |
|------------------------|-----------------------|------------------|-------|---------|------|------|------|------|--|
| 個人情報                   |                       |                  |       |         |      |      |      |      |  |
| 中語者名 🐻                 | NASY A REF            |                  |       |         |      |      |      |      |  |
| 申請者名力ナ 🛅               | >セツタロ                 | ġ.               |       |         |      |      |      |      |  |
| 邮使指导 💼                 | 1680000               |                  | ± *   | 使進りから   | 住所を  | K.th |      |      |  |
| 住所(市区町村) 🚥             | s-Statitus            | 8448             |       |         | 1    |      |      |      |  |
| 住所 (アパート名等)            | 0-561397              | -1456            | -     |         |      |      |      |      |  |
| 和法面号1 (10)             |                       | 010              | -     | 1212    | -    | 1313 | 内線面号 | 3456 |  |
| 电活动号 2                 | •                     | 020              | -     | 2222    | -    | 2323 | 内線曲号 | 4567 |  |
| 電話商号 3                 |                       | 030              | -     | 3232    |      | 3333 | 内線面号 | 5678 |  |
| システムからの自動連<br>箱メール     | 0.69                  | • 不要             |       |         |      |      |      |      |  |
| メールアドレス 📷              | sample@ex             | ample.jp         |       |         |      |      |      |      |  |
| Baba - WEWAAD          | 代9400入力は340           | acr.             |       |         |      |      |      |      |  |
| 勤務先 / 学校等の名称           | 林式合社い                 | 34               |       |         |      |      |      |      |  |
| 新祝光7学校等(5)新使<br>雷号     | 1680000               |                  | ± #   | 使進行から   | 任所を、 | 入力   |      |      |  |
| 動物先/学校等00柱所<br>(市区町村)  | いろは中い                 | Salls 1 T        | 11    |         |      |      |      |      |  |
| 載模先/学校等の住地<br>(アパート名等) | 103612775             | -1-45.6          | PT    |         |      |      |      |      |  |
| 申請情報                   |                       |                  |       |         |      |      |      |      |  |
| よく使う                   | 曲線 2031               | 🗸 (HED) (H       | er    |         |      |      |      |      |  |
| ログイン情報                 |                       |                  |       |         |      |      |      |      |  |
| パスワード (20)             |                       |                  |       |         |      |      |      |      |  |
|                        | 163/2-118/63          | 之事~16文字の         | 中有黄芪; | τελήωτα | ださい。 |      |      |      |  |
| 確認用 (100)              |                       |                  |       |         |      |      |      |      |  |
|                        | Withor P. St          | 6 <i>R</i> 39-14 | たえかして | ೧೮೮೮.   |      |      |      |      |  |
|                        | an anti-the first has |                  |       |         |      |      |      |      |  |

緑色の「必須」という印がついている部分は必ず入力してください。

## 墨田区公共施設利用システム 利用者操作マニュアル

| Ellis Ellis              | 圖人                         |                        |        |         |      |      |      |      |  |  |  |  |
|--------------------------|----------------------------|------------------------|--------|---------|------|------|------|------|--|--|--|--|
| 個人情報                     |                            |                        |        |         |      |      |      |      |  |  |  |  |
| 中語者名 画書                  | いろは太郎                      | いろは太郎                  |        |         |      |      |      |      |  |  |  |  |
| 申請者名力才 📷                 | כיםפאםר                    |                        |        |         |      |      |      |      |  |  |  |  |
| 542.8-9 <b>66</b>        | (10) 0000000 ・ 単使高号から往所を入力 |                        |        |         |      |      |      |      |  |  |  |  |
| 住所(市区町村) 📷               | 613(2)(1)                  | るは町                    |        |         |      |      |      |      |  |  |  |  |
| 住所 (アパート名等)              | 115361224                  |                        |        |         |      |      |      |      |  |  |  |  |
| 电标准号1 💼                  | •                          | 000                    | 12     | 0000    | -    | 0000 | 内線面号 | 3456 |  |  |  |  |
| 電話最号 2                   |                            | 020                    | -      | 2222    | -    | 2323 | 内球面可 | 4567 |  |  |  |  |
| 飛話曲可3                    |                            | 030                    | 17     | 3232    | - 7  | 3333 | 内線面号 | 5678 |  |  |  |  |
| システムからの自動連<br>給メール       | <ul> <li>必樂</li> </ul>     | <ul> <li>不要</li> </ul> |        |         |      |      |      |      |  |  |  |  |
| メールアドレス 📷                | sample@ex                  | sample@example.jp      |        |         |      |      |      |      |  |  |  |  |
| 性別 📷                     | ○ 不明・無                     | ○ 不明・無回答 9 男性 ○ 女性     |        |         |      |      |      |      |  |  |  |  |
|                          | mashue                     | SHEF.                  |        |         |      |      |      |      |  |  |  |  |
| 動務先 / 学校専の名称             | Noteite                    | -54K                   |        |         |      |      |      |      |  |  |  |  |
| 勤務先/学校蒔の郵便<br>園母         | 1680000                    |                        | ٠.     | 便満号から   | 住所を) | 671  |      |      |  |  |  |  |
| 勤務先 / 学校等の住所<br>(市区町村)   | Lossantio                  | -5418-1-TI             | 3      |         |      |      |      |      |  |  |  |  |
| 動務先 / 学校等の住所<br>(アパート名等) | 13251220                   | -1456                  | 4      |         |      |      |      |      |  |  |  |  |
| 申請情報                     |                            |                        |        |         |      |      |      |      |  |  |  |  |
| よく使う                     | 18.10 <b>2.0</b>           | 🖌 (6.19 (R             | #R 2.7 | ーップラザ幅  | 祏    |      |      |      |  |  |  |  |
| ログイン情報                   |                            |                        |        |         |      |      |      |      |  |  |  |  |
| パスワード 🚥                  |                            |                        |        |         |      |      |      |      |  |  |  |  |
|                          | 120-146                    | 见事~16文学的               | TARX   | デモ入力してく | zacc |      |      |      |  |  |  |  |
| 藤志市 (20)                 |                            |                        |        | ۹       |      |      |      |      |  |  |  |  |
| Treating and             | The second second          |                        |        | ABE     |      |      |      |      |  |  |  |  |
|                          | attraction in              | 10/12/2-19             | CAULC  | 162030  |      |      |      |      |  |  |  |  |

全ての入力が終わったら「登録」ボタンを押下してください。

# 墨田区公共施設利用システム 利用者操作マニュアル

| 利用者iDは「70021918」<br>利用者登録の手続きが可能 | です。<br>max窓口にて、本登録の手続きを行ってください。 |
|----------------------------------|---------------------------------|
| 個人情報                             |                                 |
| 申請者名                             | いろは太郎                           |
| 申请者名力ナ                           | 70/0900                         |
| 影供錄号                             | 000-0000                        |
| 佳所 (市区町村)                        | 東京都園田区                          |
| 住所(アパート名等)                       |                                 |
| 电动脉带 1                           | 00-000-0000                     |
| 電話螢号 2                           |                                 |
| 电技振号 3                           |                                 |
| メールアドレス                          | iroha@text.co.jp                |
| システムからの回動達<br>超メール               | 不要                              |
| 動務先 / 学校等の名称                     |                                 |
| 勤務先 / 学校等の郵便<br>番号               |                                 |
| 勤務先 / 学校器の住所<br>(市区町村)           |                                 |
| 勤務先/学校等の住所<br>(アパート名等)           |                                 |
| 申請情報                             |                                 |
| di.                              | く使う施設 スポーツプラザ梅岩                 |
| ログイン情報                           |                                 |
| 利用者iD                            | 70021918                        |
| パスワード                            |                                 |

登録が正常に完了すると「利用者登録事前入力 登録完了画面」が表示されます。 エラーがある場合はメッセージが表示されるので確認して該当箇所を修正してください。